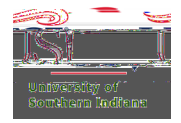

## Adding Passport Information to an Egencia Profile

## Step 1

Locate and click Your Nanime the upperright hand corner Then selector to profile.

## Step2

ThePersonal informationsection appears.

Verify the name fields (First name, Middle name,

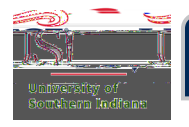

Find the sectionabeledPassportsandclick+ Add new

| Traval decumanta | <br>             |
|------------------|------------------|
|                  |                  |
|                  |                  |
|                  |                  |
| Dacemente        | مرود المالم A    |
|                  |                  |
|                  |                  |
|                  |                  |
|                  |                  |
|                  |                  |
|                  | <br>No passonart |
| and period and a |                  |
|                  |                  |
|                  |                  |
|                  |                  |
|                  |                  |
|                  |                  |

A window will open on the righthand side.

Enter your passport information as prompted

ClickSave.